Come esplorare le Categorie in App Store By Valerio bazzi

1- Aprire l'applicazione App Store

2- tappare due volte sul pulsante " App" che è al centro dei cinque pulsanti nel pannello in basso nello schermo

3- portarsi sulla intestazione della pagina che è denominata appunto app intestazione

4- quindi col rotore portarsi su "intestazioni" (se non è presente tra le opzioni del rotore occorre aggiungerlo dalle impostazioni generali deldispositivo)

5- Fliccare dall'alto in basso per scorrere le varie voci

6- Trovata la voce che interessa, ad esempio "top categorie", fliccare a destra per portarsi sulla voce "tutte le categorie

7- Doppio tap su tale voce e fliccando a destra ci troveremo l'elenco delle diverse categorie in cui sono raggruppate le principali applicazioni